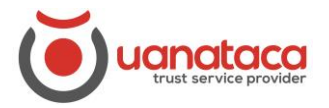

## Cómo firmar un archivo PDF con un certificado digital

Para firmar un archivo PDF desde el programa Adobe Acrobat Reader con un certificado digital, seguiremos los pasos siguientes:

1. Abrir el documento PDF que se desea firmar desde el programa Adobe Acrobat Reader

| Adobe Acrobat Reader DC                |              |                |   |   |      | _       |      | ×  |
|----------------------------------------|--------------|----------------|---|---|------|---------|------|----|
| Archivo Edición Ver Ventana Ayuda      |              | _              |   |   |      |         |      |    |
| Abrir                                  | Ctrl+O       | Q Buscar       |   | ? | Ļ. ا | Iniciar | sesi | ón |
| Volver a abrir PDF de la última sesión |              |                | ^ |   |      |         |      |    |
| <u>C</u> rear PDF                      |              | rramientas +++ |   |   |      |         |      |    |
| Guardar c <u>o</u> mo                  | Shift+Ctrl+S |                |   |   |      |         |      |    |
| Convertir a Word, Excel o PowerPoint   |              |                |   |   | _    |         |      |    |
| Guarda <u>r</u> como texto             |              | on notas y     |   |   | L    | )       |      |    |
| C <u>o</u> mprimir archivo             |              |                |   |   | PDF  | J       |      |    |
| Contraseña protegida                   |              |                |   |   |      |         |      |    |

2. Seleccionamos la pestaña Herramientas y pulsamos en Certificados

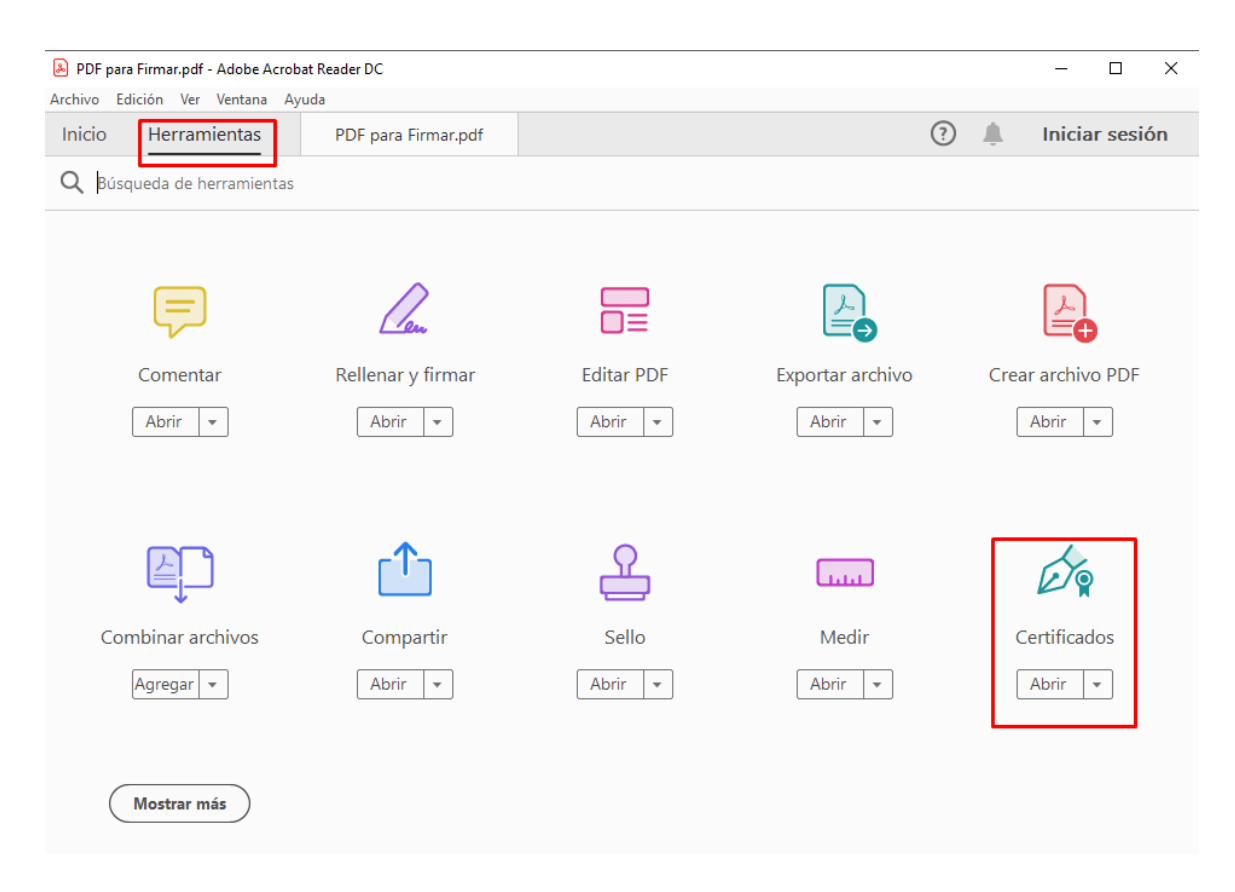

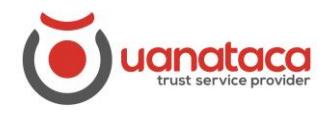

## **UANATACA**: Manual RA

3. Pulsamos en Firmar digitalmente y seleccionamos el recuadro dónde queremos insertar la firma digital

| 🔒 PDF para Firmar.pd | f - Adobe Acrob | at Reader DC        | >                                                     |
|----------------------|-----------------|---------------------|-------------------------------------------------------|
| Archivo Edición Ve   | r Ventana Ay    | uda                 |                                                       |
| Inicio Herra         | mientas         | PDF para Firmar.pdf | f × 🕜 🌲 Iniciar sesión                                |
| 🖺 🕁 ዋ                |                 | ፼ ⊕ ⊕               | 1 / 1                                                 |
| Certificados         |                 | 🛵 Firmar digitalmen | nte 🕑 Marca de hora 🖉 Validar todas las firmas Cerrar |
| -                    |                 |                     | ^ E                                                   |
|                      |                 |                     |                                                       |
|                      | Firmar          |                     | 5                                                     |
|                      |                 |                     |                                                       |
|                      |                 |                     |                                                       |
|                      |                 |                     | E. C. C. C. C. C. C. C. C. C. C. C. C. C.             |
|                      |                 |                     | 4                                                     |
|                      |                 |                     |                                                       |

4. Aparecerá un desplegable, seleccionaremos el certificado digital con el que queremos firmar digitalmente el archivo y pulsamos Continuar

| 🔒 PDF pa | ara Firmar.pd | lf - Adobe | e Acrobat | Reader I          | DC                          |                         |                       |                    |                       |                    |                    |          |       |       |          |      | _ |   | $\times$   |
|----------|---------------|------------|-----------|-------------------|-----------------------------|-------------------------|-----------------------|--------------------|-----------------------|--------------------|--------------------|----------|-------|-------|----------|------|---|---|------------|
| Archivo  | Edición Ve    | r Ventar   | na Ayud   | a                 |                             |                         |                       |                    |                       |                    |                    |          |       |       |          |      |   |   |            |
| Inicio   |               |            |           |                   |                             |                         | df ×                  |                    |                       |                    |                    |          |       |       |          |      |   |   | ón         |
| B .      |               | 8          |           |                   |                             |                         |                       |                    |                       |                    |                    |          |       | 6 🔻   | ••••     |      |   |   |            |
| Certif   |               |            |           |                   |                             |                         |                       |                    |                       |                    |                    |          |       |       |          |      |   |   | ar         |
|          |               |            |           |                   |                             |                         |                       |                    |                       |                    |                    |          |       |       |          |      |   | ^ | Po         |
|          |               |            |           |                   |                             |                         |                       |                    |                       |                    |                    |          |       |       |          |      |   |   | Po         |
|          |               |            |           |                   |                             |                         |                       |                    |                       |                    |                    |          |       |       |          |      |   |   |            |
|          |               | FIN        | mar co    | n un              | ID al                       | gitai                   |                       |                    |                       |                    |                    |          |       |       |          | ×    |   |   | Ę.         |
|          |               | Sele       | ccione    | el ID o           | digital                     | que d                   | esee                  | utiliza            | r para l              | la firma           | a:                 |          |       | A     | ctualiza | r    |   |   | <b>G</b> i |
|          |               | _          | ۳         | Emit              | tido po                     | r: UAN                  | ATACA                 | A CA1 2            | 2016, Ca              | duca: 20           | 021.06.20          | 5        |       |       |          | _    |   |   | Ĕ0         |
|          |               | 0          |           | <b>Ma</b><br>Emit | r <b>ta Te</b> s<br>tido po | <b>st Pru</b><br>r: UAN | <b>eba</b> (<br>ATACA | (ID dig<br>A CA1 2 | jitales o<br>2016, Ca | de Win<br>duca: 20 | dows)<br>020.10.00 | 5        |       | Ver   | detalle  | es   |   |   | 4          |
|          |               |            |           | Noi               | mbre                        | Colea                   | iado                  | Soft /             | Apellid               | (10                | ) digital          | es de V  | Vindo | ws)   |          | 1    |   |   | Û          |
|          |               | 0          | Ľġ        | Emit              | tido po                     | r: UAN                  | ATACA                 | A CA1 E            | DEVEL 2               | 016, Cao           | duca: 202          | 21.12.16 |       | ,     |          |      |   |   | <u>L</u>   |
| •        |               | 0          |           | Op                | erado                       | r Regi                  | istro                 | COF                | Test (IE              | ) digita           | ales de 1          | Window   | ws)   | Ver   | detalle  | es   |   |   |            |
|          |               |            | لف—       | cmi               | uuo po                      | I. UAN                  | MIACA                 | ACATL              | JUVEL 2               | 010, Cad           | iuca: 20/          | 21.11.24 |       |       |          | *    |   |   | <b>P</b>   |
|          |               |            |           |                   |                             |                         |                       | _                  |                       |                    |                    |          |       |       |          |      |   |   | Ó,         |
|          |               | ?          |           |                   |                             |                         | (                     | Conf               | figurar l             | ID digit           | al nuevo           |          | Cance | lar ) | Conti    | nuar |   |   | k          |
|          |               |            | _         |                   |                             |                         | _                     | _                  | _                     | _                  | _                  |          |       | _     | _        |      |   |   |            |

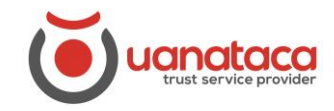

5. Se nos mostrará la firma seleccionada y pulsaremos Firmar

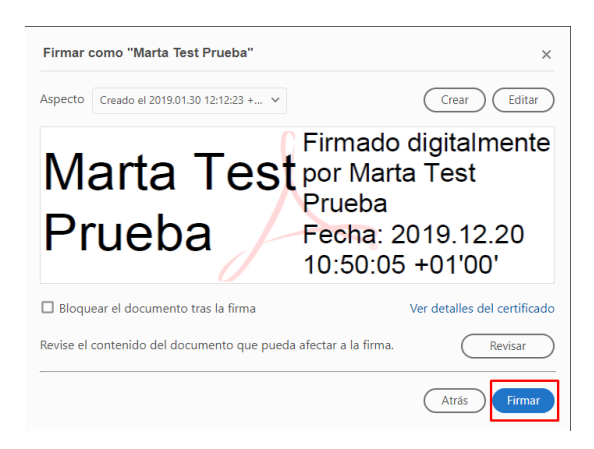

6. Guardaremos el archivo en nuestro PC pulsando Guardar

| 🔒 Guardar como                   |                                                   |     |                       | ×       |
|----------------------------------|---------------------------------------------------|-----|-----------------------|---------|
| ← → ~ ↑ 🔜 > Este equipo > Escrit | torio >                                           | ~ Ū | Buscar en Escritorio  | Q,      |
| Organizar 🔻 Nueva carpeta        |                                                   |     |                       | ?       |
| > MRP                            | ^ Nombre                                          |     | Fecha de modificación | Тіро    |
| Notebooks                        | - Uanataca                                        |     | 16/12/2019 14:03      | Carpeta |
| > 📙 video                        | CONSULTA AL REGISTRO MERCANTIL ENTIDAD CON PJ.pdf |     | 05/09/2019 12:43      | Adobe   |
| 🗸 🛄 Este equipo                  |                                                   |     |                       |         |
| > 🕹 Descargas                    |                                                   |     |                       |         |
| > 🗄 Documentos                   |                                                   |     |                       |         |
| > 📃 Escritorio                   |                                                   |     |                       |         |
| > 📰 Imágenes                     |                                                   |     |                       |         |
| > 👌 Música                       |                                                   |     |                       |         |
| > 🧊 Objetos 3D                   |                                                   |     |                       |         |
| > 🚟 Vídeos                       |                                                   |     |                       |         |
| > 🏪 Disco Duro (C:)              |                                                   |     |                       |         |
| > 🛁 Red                          | ~ <                                               |     |                       | >       |
| Nombre: PDF para Firmar.pdf      |                                                   |     |                       | ~       |
| Tipo: Archivos Adobe PDF (*,p    | odf)                                              |     |                       | ~       |
| ∧ Ocultar carpetas               |                                                   |     | Guardar Cance         | lar     |

7. El archivo se habrá firmado correctamente

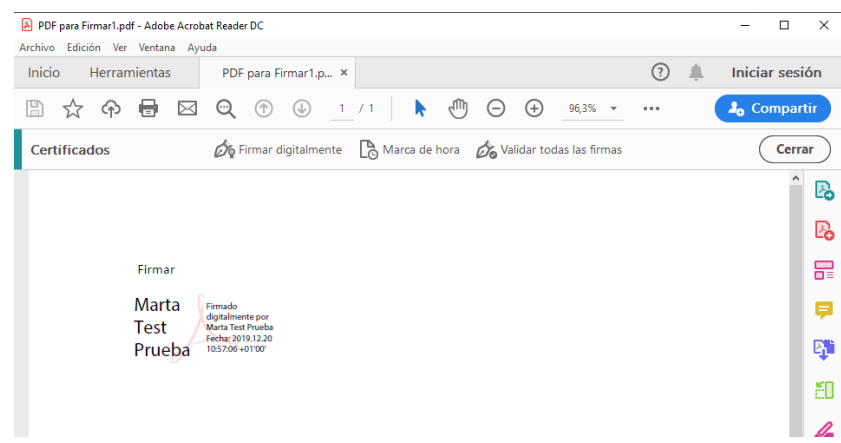

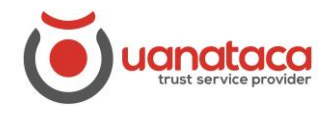

7. Para comprobar que la firma es válida, pulsamos el icono de la "pluma" y veremos el check verde de firma válida

| 🔒 PDI    | para Firmar1.pdf - Adobe Acrobat Reader DC                                                      |     |          | _              |      | ×   |
|----------|-------------------------------------------------------------------------------------------------|-----|----------|----------------|------|-----|
| Archivo  | Edición Ver Ventana Ayuda                                                                       |     |          |                |      |     |
| Inici    | PDF para Firmar1.p ×                                                                            | ?   | <b>.</b> | Iniciar sesión |      |     |
| Ð        | ☆ ↔                                                                                             | ••• |          | 🎝 Co           | mpar | tir |
| <u>k</u> | Firmado y todas las firmas son válidas.                                                         | Par | nel de   | firma          |      | Q   |
| ß        | Firmas                                                                                          | ×   |          |                | ^    | B   |
| Ō        | 📰 👻 Validar todas                                                                               |     |          |                |      | Po  |
| Ó.       | > 🊣 Rev. 1: Firmado por Marta Test Prueba <operaciones@uanataca.com></operaciones@uanataca.com> |     |          |                |      | ₽   |
|          |                                                                                                 |     |          |                |      | P   |
|          |                                                                                                 |     |          |                |      | B)  |